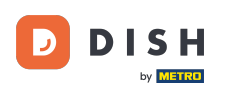

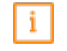

Üdvözöljük a DISH irányítópultján . Ebben az oktatóanyagban megmutatjuk, hogyan frissítheti a DISH csomagot.

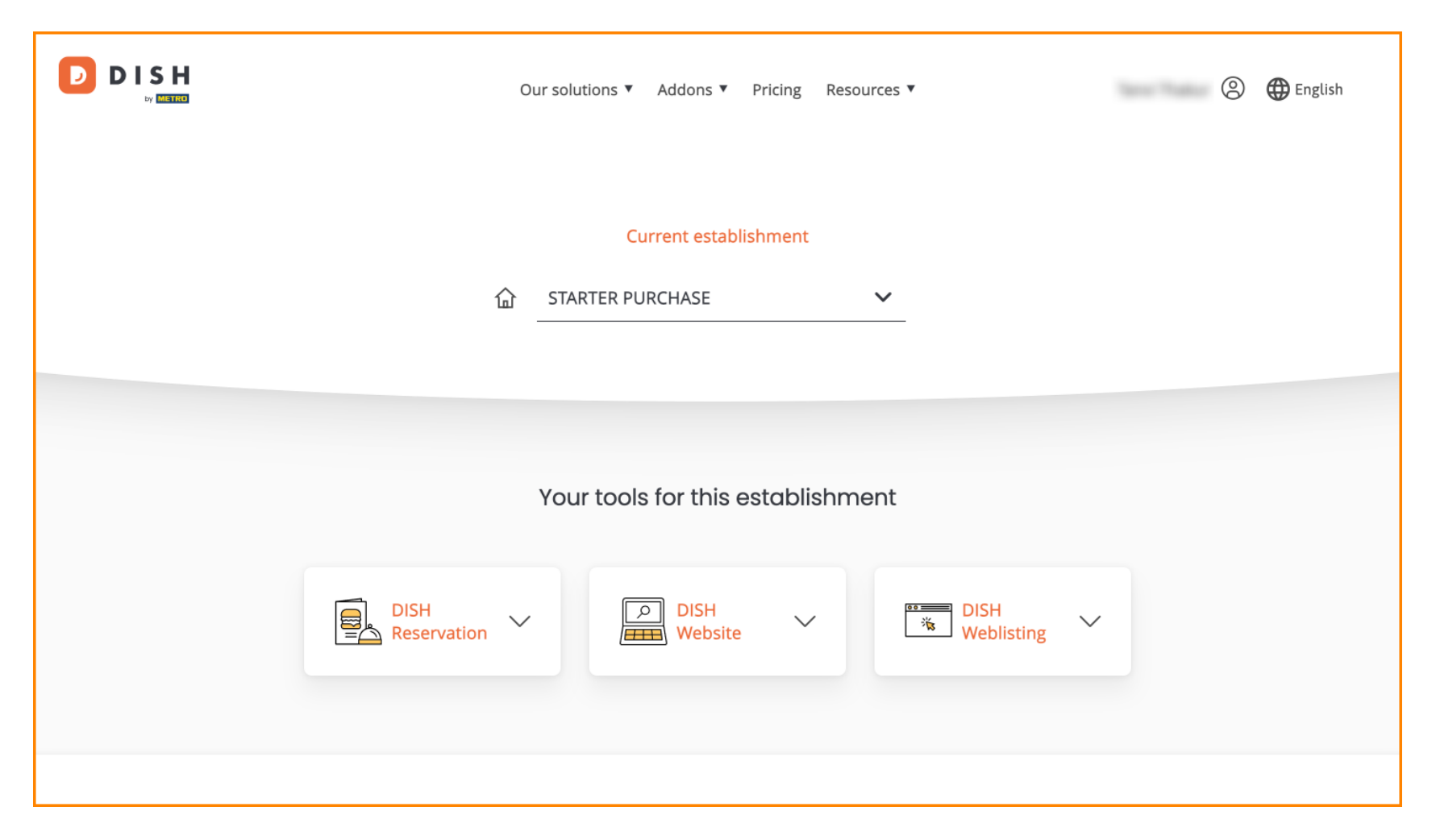

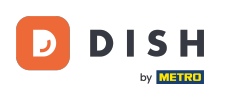

Először nyissa meg a profilját .

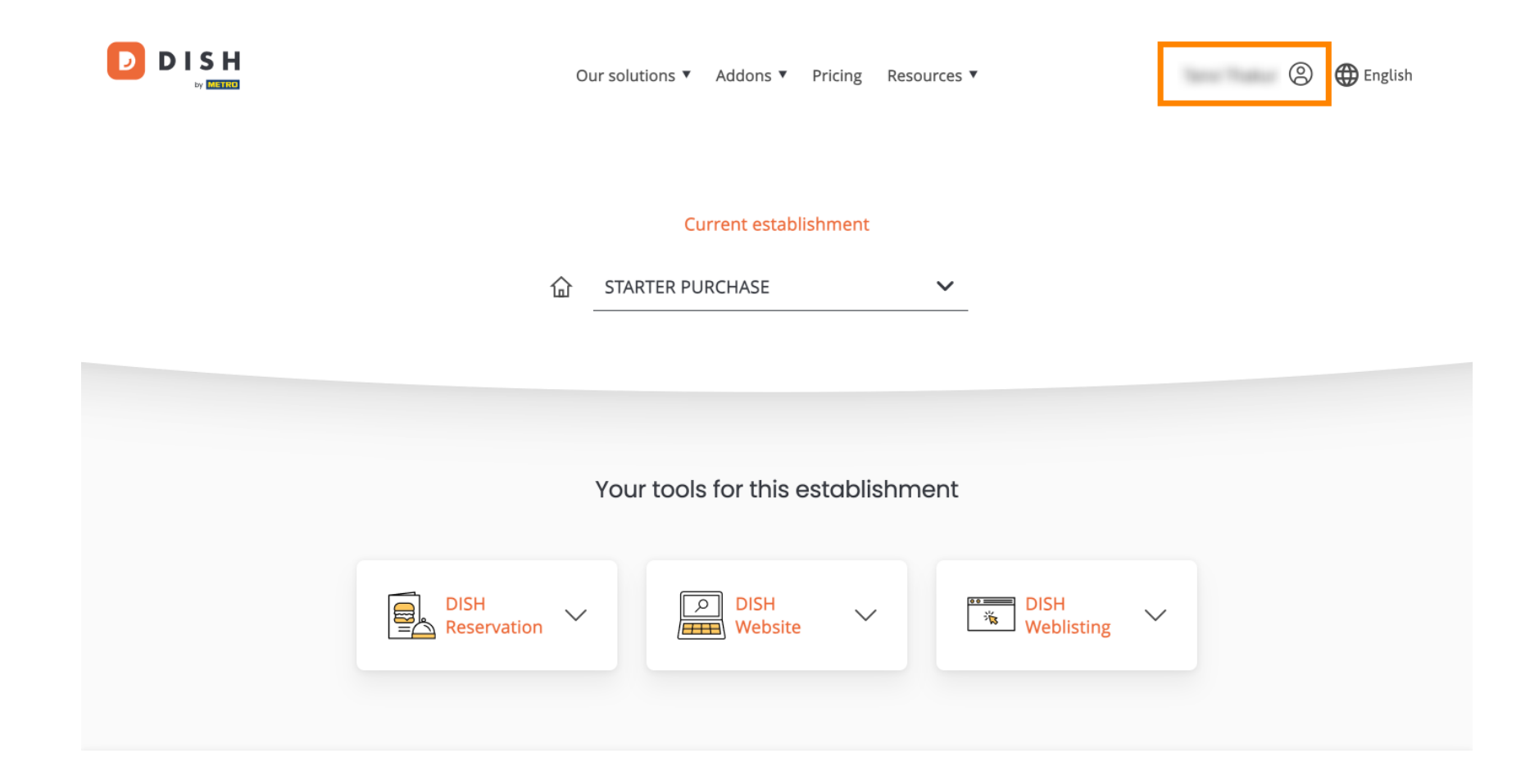

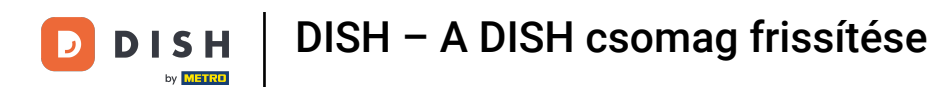

Ezután válassza a Saját létesítmények lehetőséget a létesítmény beállításainak megnyitásához.

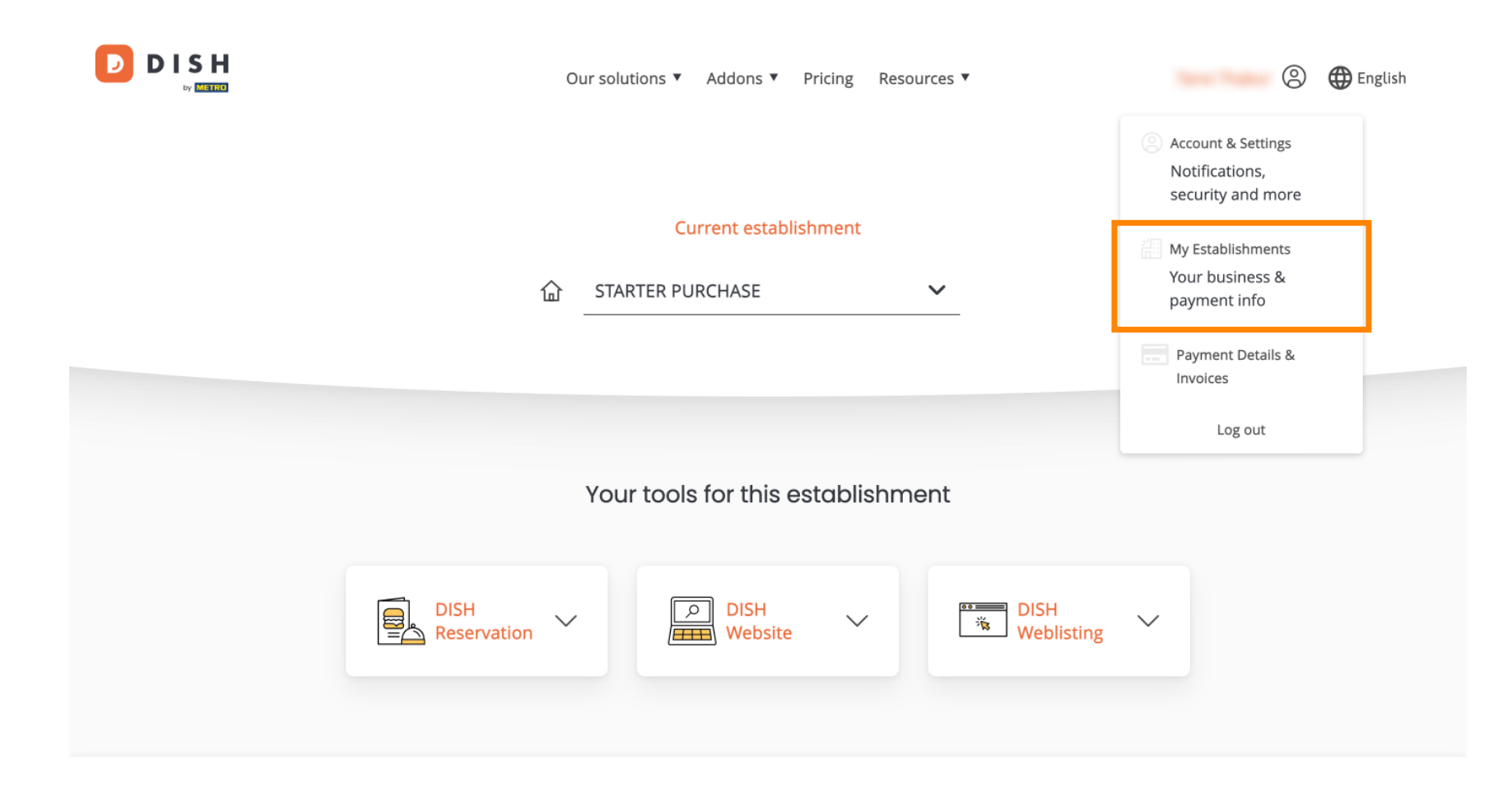

by METRO

# Ezután kattintson a SAJÁT ELŐFIZETÉSEK elemre az előfizetés áttekintésének megnyitásához.

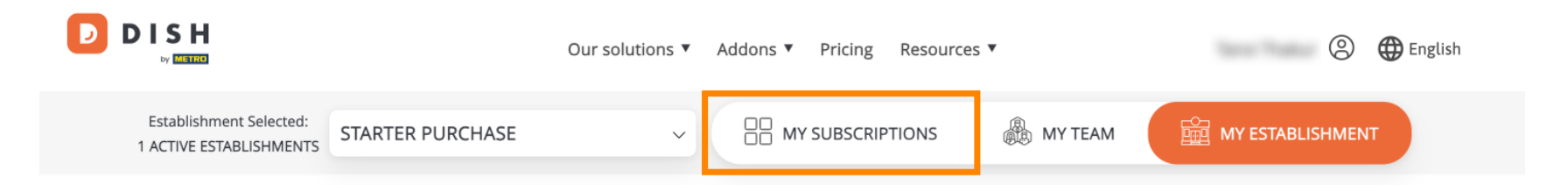

# Manage the establishment information

| Establishment information |            |
|---------------------------|------------|
| Establishment Name        |            |
| starter purchase          |            |
| Establishment Type        |            |
| Kiosk                     |            |
| Address line 1            |            |
| metro str 1               |            |
| Postal Code               | City       |
| 40217                     | dusseldorf |

Most kattintson az Előfizetés kezelése elemre az aktuális előfizetés kezelésének megkezdéséhez.

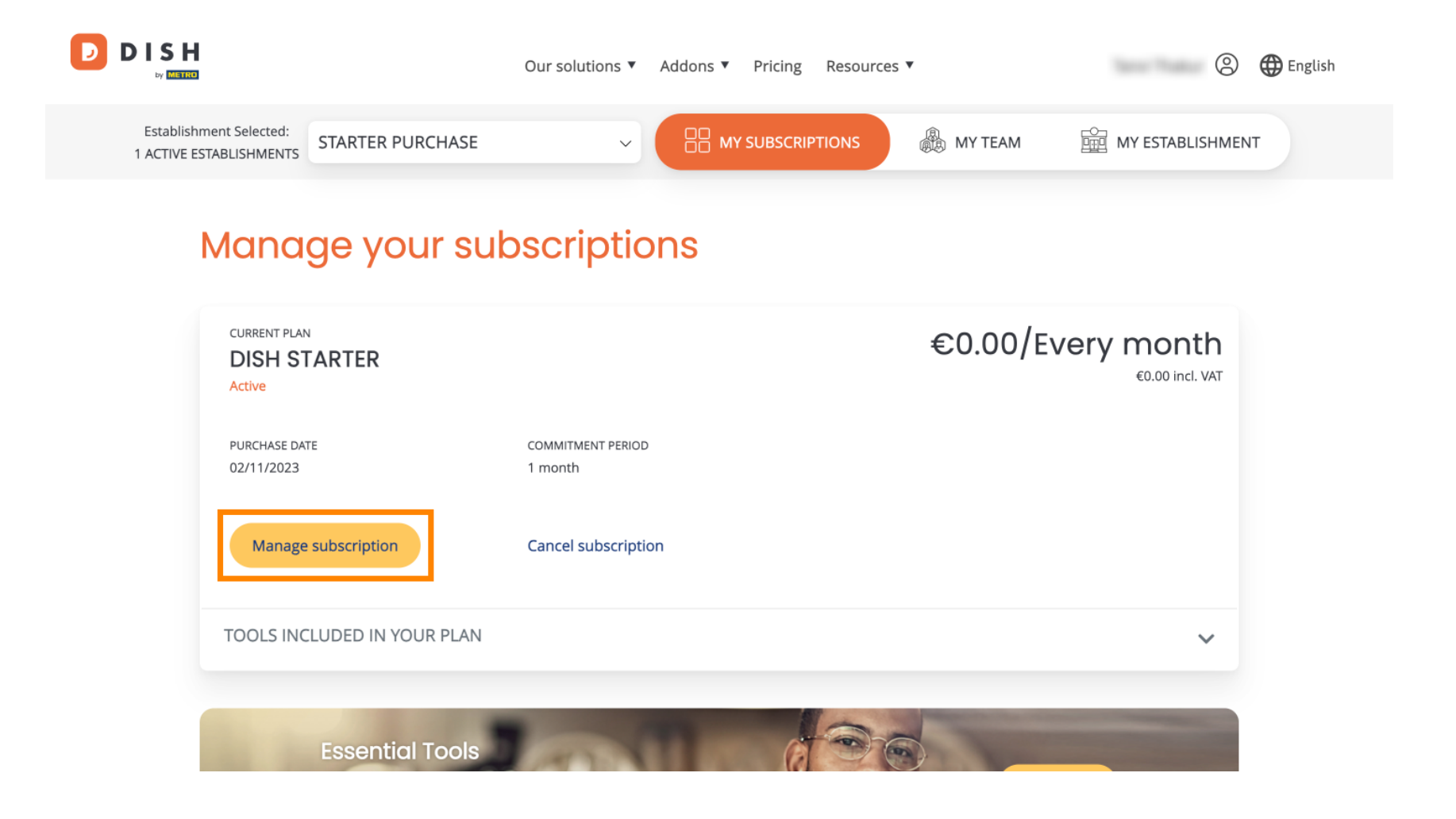

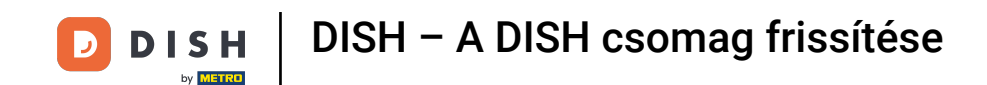

Ekkor az összes DISH köteg megjelenik. Ha meg szeretné változtatni azt a telephelyet, amelynek előfizetését kezelni fogja, használja a legördülő menüt, és válassza ki a kívánt telephelyet.

| D I S H<br> |                  | Our solutions 🔻 | Addons 🔻  | Pricing | Resources ▼ |   | Terri Tratur | 9 | 🕀 English |
|-------------|------------------|-----------------|-----------|---------|-------------|---|--------------|---|-----------|
|             |                  | Yo              | ur establ | ishmer  | nt          |   |              |   |           |
|             | starter purchase |                 |           |         |             | ~ |              |   |           |
|             |                  |                 |           |         |             |   |              |   |           |

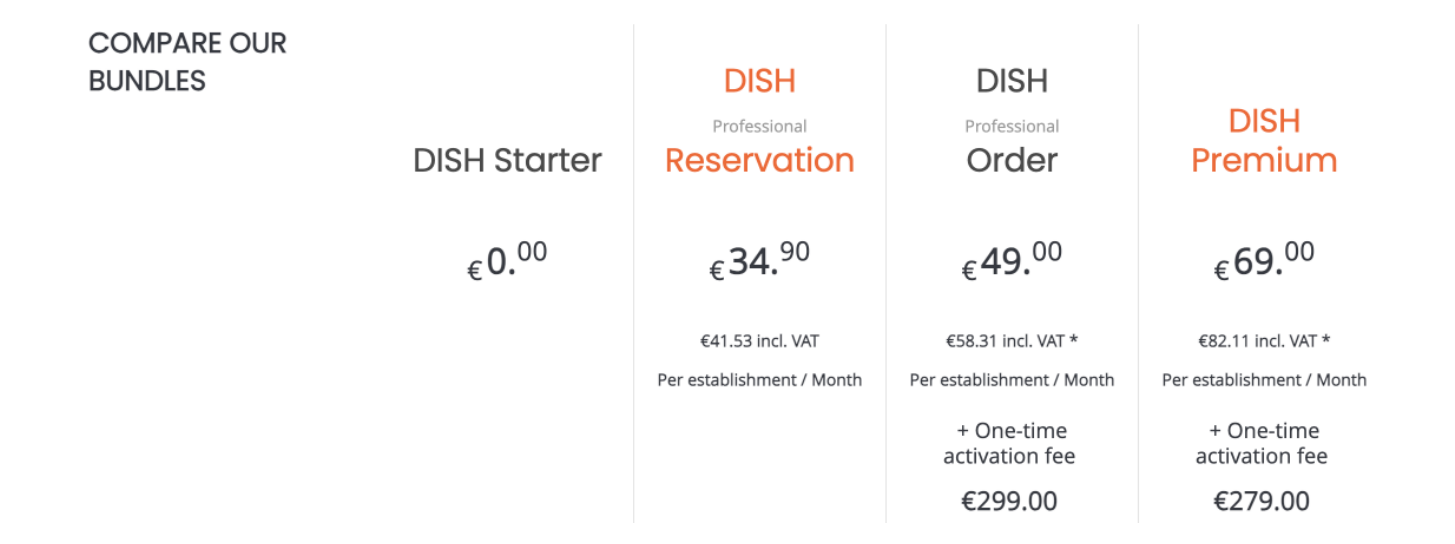

D

Ezután válassza ki azt a csomagot, amelyre frissíteni szeretné jelenlegi előfizetését a megfelelő Kiválasztás gombra kattintva.

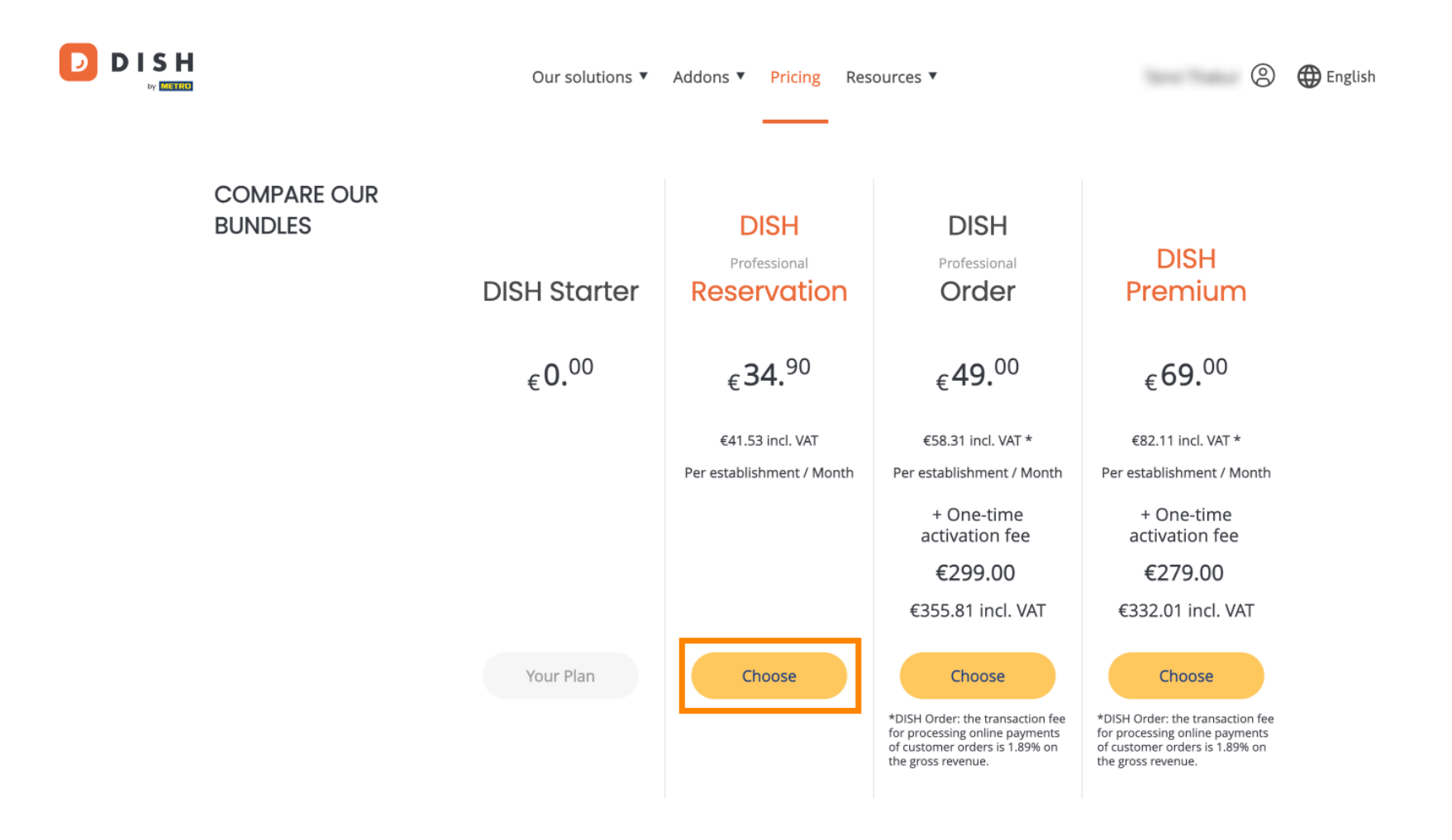

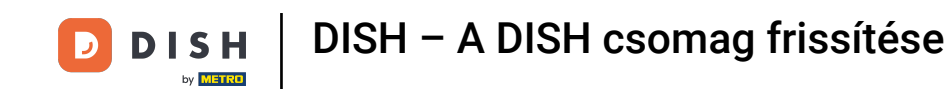

Miután kiválasztotta a DISH csomagot, ellenőriznie kell a létesítmény adatait. Egyszerűen szerkessze azokat, amelyek már nem frissek, a megfelelő mezők használatával.

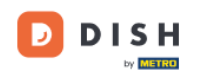

Our solutions ▼ Addons ▼ Pricing Resources ▼

### 8

# Your details

| Restaurant name*      |                  |                                           |        |
|-----------------------|------------------|-------------------------------------------|--------|
| starter purchase      |                  |                                           |        |
| Restaurant type*      | Kiosk            |                                           | $\sim$ |
| Street name*          |                  |                                           |        |
| metro str 1           |                  |                                           |        |
| Postal code*          |                  | City*                                     |        |
| 40217                 |                  | dusseldorf                                |        |
| Country*              | Germany          |                                           | $\sim$ |
| METRO customer n      | umber            |                                           |        |
| ,                     |                  |                                           |        |
| ,                     |                  |                                           |        |
| We'll forward the sta | atus of your DIS | H-membership and the tools you use to the |        |

METRO organization at your place of business for METRO to contact you and help

Not the correct establishment? You can go back and select another one.

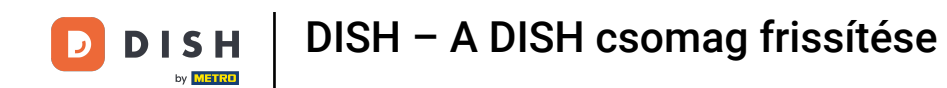

Ugyanez vonatkozik a cégadatokra is. Ellenőrizze, és ha javítania kell, használja a megfelelő mezőket .

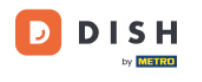

| Our solutions <b>v</b> | Addons 🔻 | Pricing | Resources 🔻 |
|------------------------|----------|---------|-------------|
|                        |          |         |             |

## Company information

| Company name         | *            |            |
|----------------------|--------------|------------|
| test                 |              |            |
| Street name*         |              |            |
| metro str 1          |              |            |
| Postal code*         |              | City*      |
| 40217                |              | dusseldorf |
| Billing Email (Op    | tional)      |            |
| Enter the Billing Er | mail         |            |
| Country*             | Germany      | ~          |
| VAT number (Op       | otional)     |            |
| DE VAT numbe         | r (Optional) |            |

9

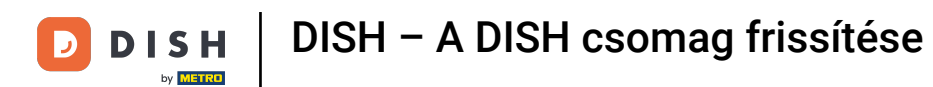

DISH

by METRO

Az utolsó ellenőrizendő információ az ügyféladatok. Ismételten, ha javítania kell, használja a megfelelő mezőket.

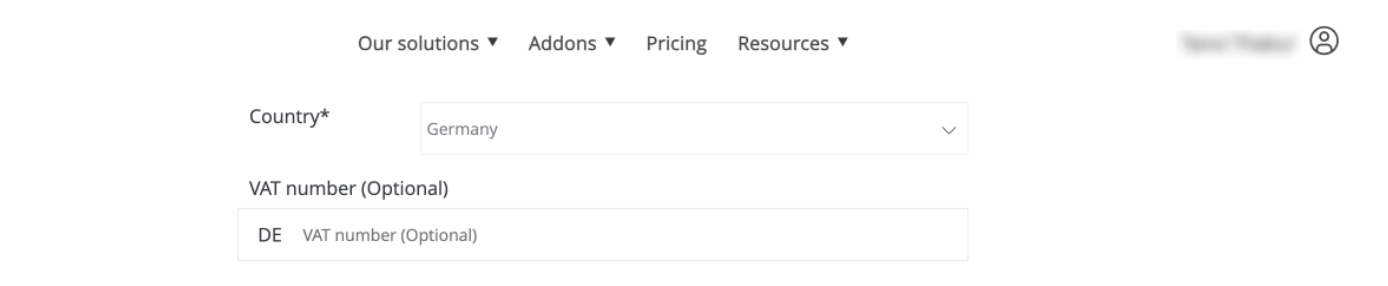

### **Customer information**

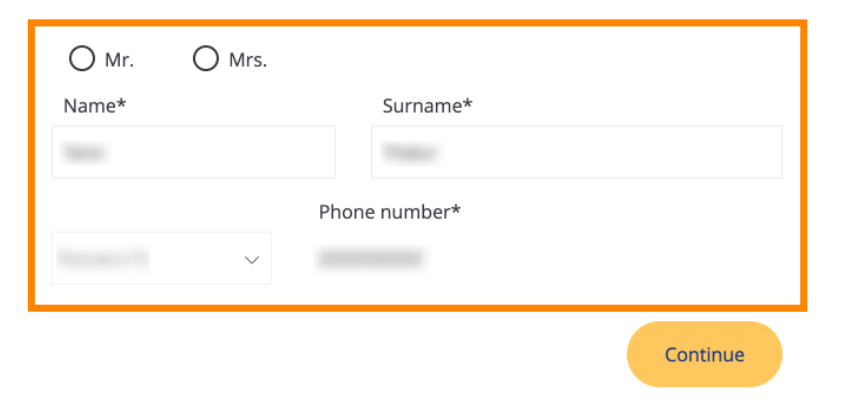

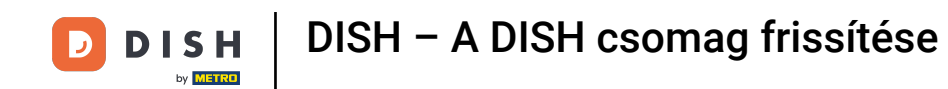

Miután ellenőrizte az összes adatot, kattintson a Folytatás gombra a folytatáshoz. Ð

| Our so            | lutions ▼ Addons ▼ Pricing Resources ▼ |        | 0 |
|-------------------|----------------------------------------|--------|---|
| Country*          | Germany                                | $\sim$ |   |
| VAT number (Optio | nal)                                   |        |   |
| DE VAT number (O  | ptional)                               |        |   |
|                   |                                        |        |   |
|                   |                                        |        |   |

## **Customer information**

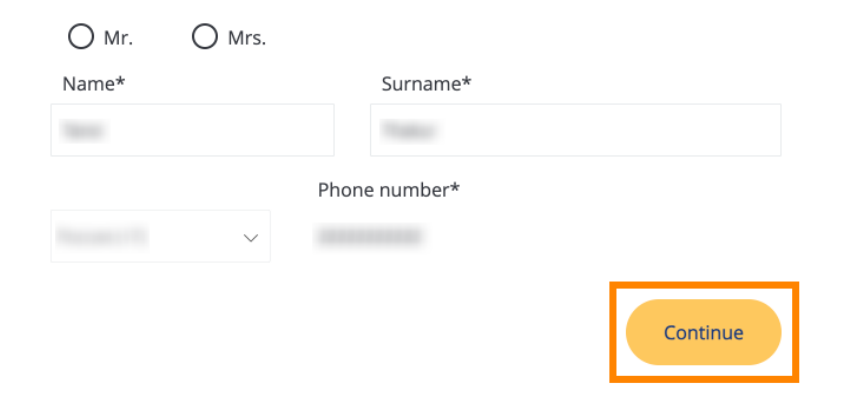

D

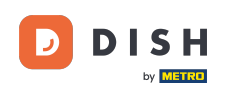

D

DISH – A DISH csomag frissítése

Ezután megjelenik a vásárlás összegzése, így áttekintheti azt.

|                | QII | COMMITMENT FERIOD |                 | BILLING                | AMOUNT TO PAY |
|----------------|-----|-------------------|-----------------|------------------------|---------------|
| Plan (Upgrade) | 1   | 1 month           | 6,63 € (19,00%) | 34,90 €<br>Every month |               |
| Activation fee |     |                   | 0,00 € (19,00%) |                        | 0,00 €        |
| Net subtotal   |     |                   |                 |                        | 0,00€         |
| VAT Total      |     |                   |                 |                        | 0,00€         |

\* The first billing of the monthly fee, takes place at the beginning of the next month after the contract conclusion.

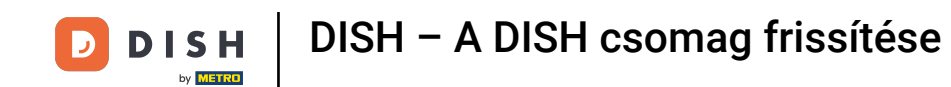

Miután meggyőződött az adatok helyességéről, fogadja el a szerződési feltételeket, és ismerje el az adatvédelmi szabályzatot a pipa bejelölésével.

|                           |                                           | Our solutions <b>v</b>                     | Addons ▼                             | Pricing                                 | Resource               | s ▼                        |                  | 0 |
|---------------------------|-------------------------------------------|--------------------------------------------|--------------------------------------|-----------------------------------------|------------------------|----------------------------|------------------|---|
| S Add a p                 | promo code                                |                                            |                                      |                                         |                        |                            |                  |   |
| Net subtotal<br>VAT Total |                                           |                                            |                                      |                                         |                        |                            | 0,00 €<br>0,00 € |   |
|                           |                                           |                                            |                                      |                                         |                        | TOTAL AMOUNT<br>DUE TODAY  | 0,00€            |   |
|                           | Please, consider t<br>next invoice if app | that any changes will be<br>plicable.      | applied immed                        | iately and th                           | e credit note          | might be calculated in the |                  |   |
|                           | * The first billing of the                | monthly fee, takes place                   | e at the beginnir                    | ng of the nex                           | t month afte           | r the contract conclusion. |                  |   |
|                           |                                           | Yes, I accept DISH D<br>acknowledge DISH D | igital Solution:<br>Digital Solution | s <u>Terms an</u><br>s <u>Privacy P</u> | d Conditior<br>olicy * | and                        |                  |   |
|                           |                                           |                                            | Buy no                               | W                                       |                        |                            |                  |   |

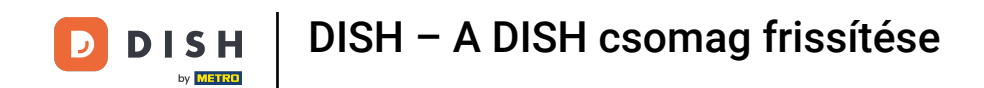

Ha most a fizetési képernyőre szeretne jutni, kattintson a Vásárlás most gombra.

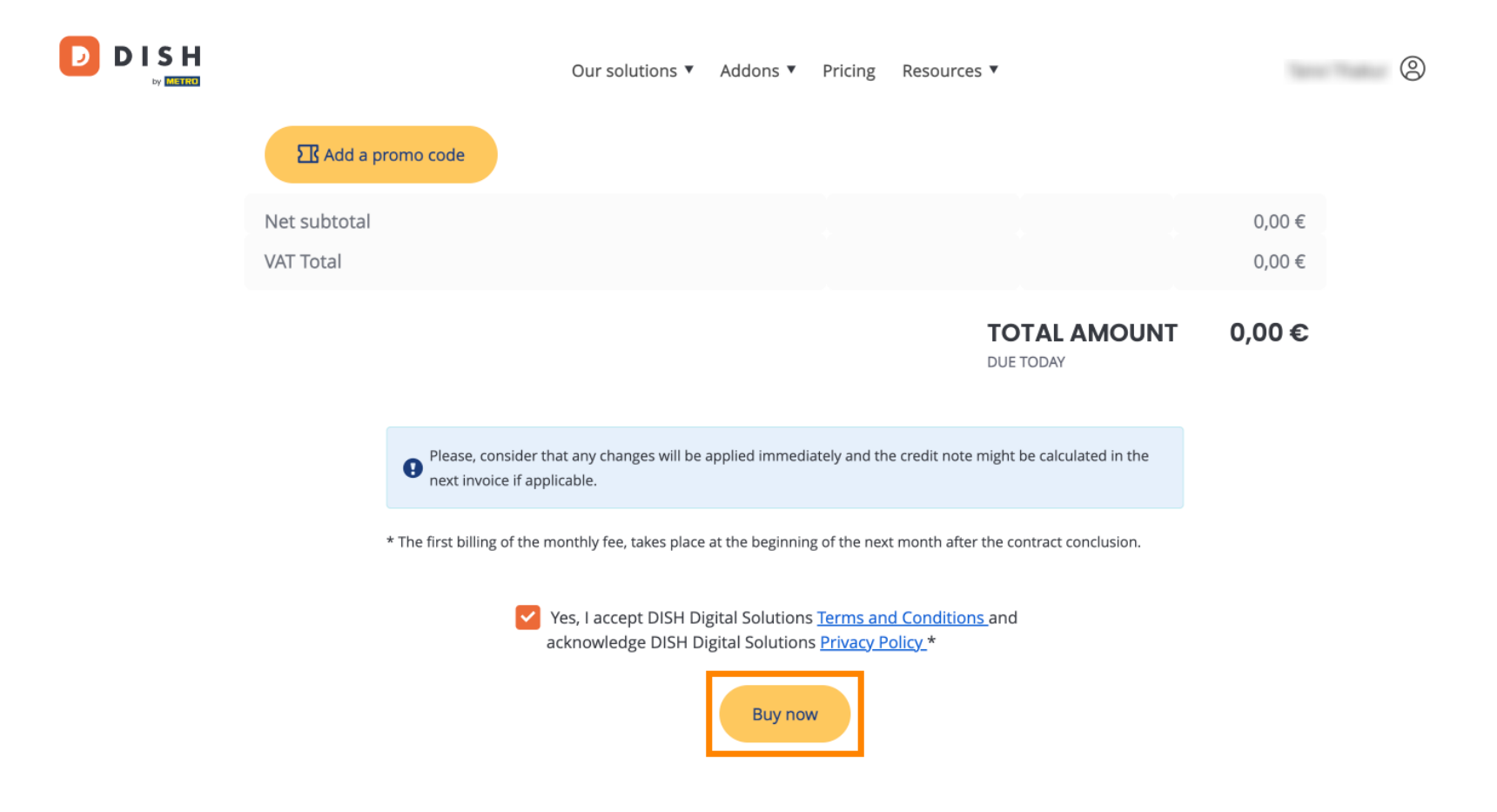

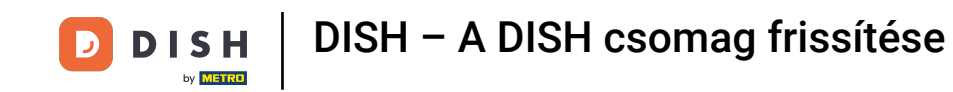

Ekkor megnyílik a fizetési beállítások. Válassza ki a kívánt fizetési módot a megfelelő mezőre kattintva

## D D I S H

# **PAYMENT SETUP**

#### Payment Details

When you enter your payment information in DISH, your payment information will be saved to use again in the future. When you start a subscription, your preferred payment method will continue to be charged until you cancel your subscription.

When you save your payment information in DISH, we'll store your information securely. If you chose credit card, a small amount will be charged from your card to verify the validity of your card and to enable a recurring payment. This small amount will be returned immediately after a successful transaction. It might take a few days until it is recognised by your bank. This will only apply to credit card payments. All other payment methods don't require this process.

EUR 1

### Authorized Amount

#### **Payment Methods**

Please select preferred payment method.

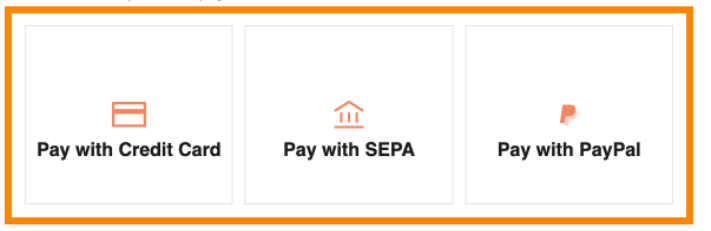

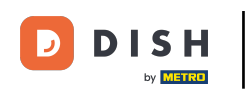

Miután kiválasztotta a fizetési módot és megadta adatait, kattintson a Fizetés gombra a rendelés leadásához.

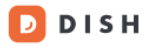

# **PAYMENT SETUP**

#### **Payment Details**

When you enter your payment information in DISH, your payment information will be saved to use again in the future. When you start a subscription, your preferred payment method will continue to be charged until you cancel your subscription.

When you save your payment information in DISH, we'll store your information securely. If you chose credit card, a small amount will be charged from your card to verify the validity of your card and to enable a recurring payment. This small amount will be returned immediately after a successful transaction. It might take a few days until it is recognised by your bank. This will only apply to credit card payments. All other payment methods don't require this process.

| Authorized Amount        | EUR 1                 |
|--------------------------|-----------------------|
| Payment with Credit Card | Change Payment Method |
| John Doe                 |                       |
| Pay                      |                       |

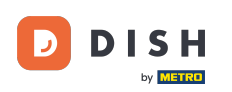

Ezután a sikeres fizetés oldalára kerül.

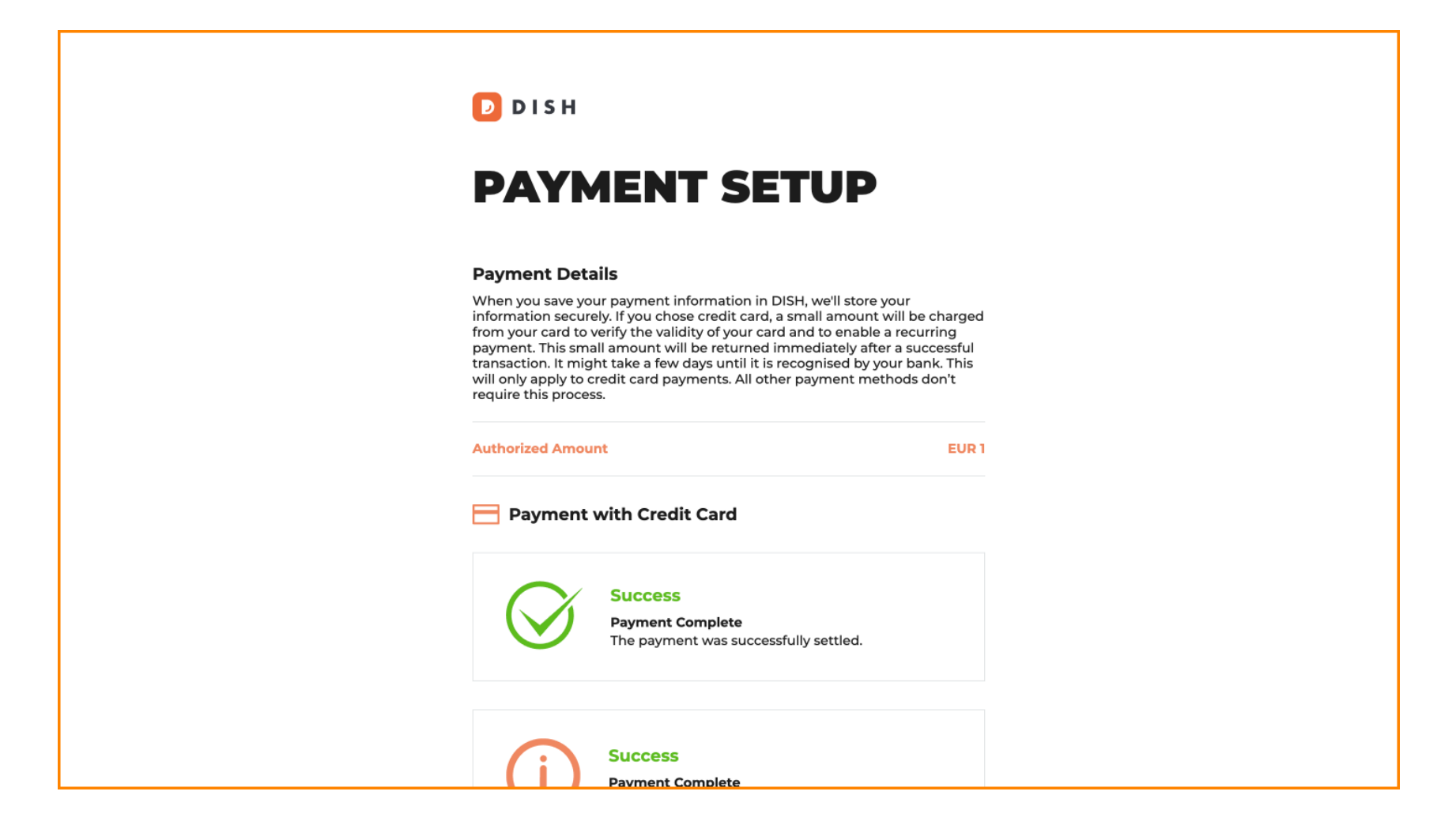

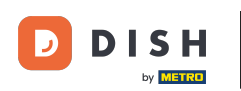

## Az irányítópulthoz való visszatéréshez görgessen lefelé, majd kattintson a Vissza a főoldalra elemre .

#### **Payment Details**

When you save your payment information in DISH, we'll store your information securely. If you chose credit card, a small amount will be charged from your card to verify the validity of your card and to enable a recurring payment. This small amount will be returned immediately after a successful transaction. It might take a few days until it is recognised by your bank. This will only apply to credit card payments. All other payment methods don't require this process.

| Authorized Amou | nt                                                                   | EUR 1 |
|-----------------|----------------------------------------------------------------------|-------|
| Payment         | with Credit Card                                                     |       |
| $\bigotimes$    | Success<br>Payment Complete<br>The payment was successfully settled. |       |
| í               | Success<br>Payment Complete<br>The payment was successfully settled. |       |
|                 |                                                                      |       |

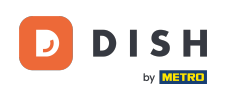

Ezután megnyithatja az eszközöket, és hozzáférhet az új szolgáltatásokhoz a megfelelő Kezdő lépések gombra kattintva.

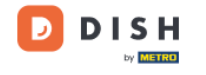

Our solutions ▼ Addons ▼ Pricing Resources ▼

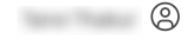

# Your order is ready

You should have received a confirmation email with all the information needed. Please keep it as a future reference. If you can't see it please check your spam folder.

**DISH Professional Reservation Plan** 

**DISH RESERVATION** 

DISH WEBSITE

DISH WEBLISTING

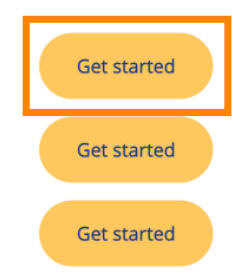

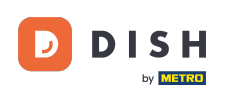

Ez az. Elvégezte az oktatóanyagot, és most már tudja, hogyan frissítheti a DISH-csomagot.

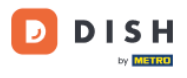

Our solutions ▼ Addons ▼ Pricing Resources ▼

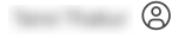

# Your order is ready

You should have received a confirmation email with all the information needed. Please keep it as a future reference. If you can't see it please check your spam folder.

DISH Professional Reservation Plan

DISH RESERVATION

**DISH WEBSITE** 

DISH WEBLISTING

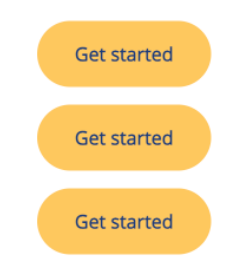

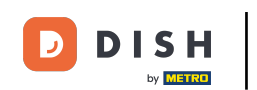

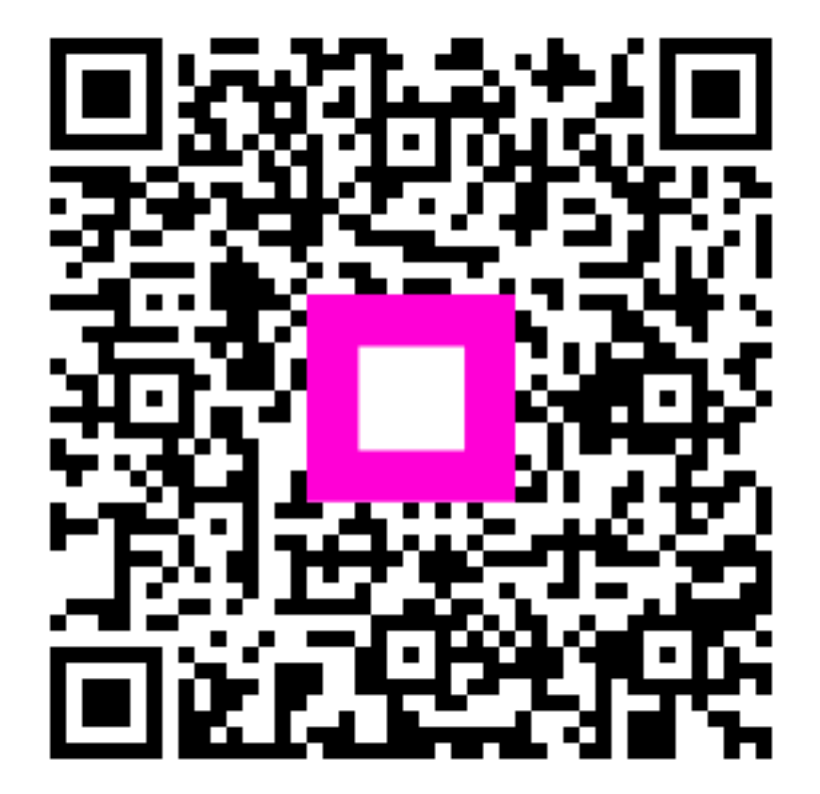

Scan to go to the interactive player